## • Navigate to:

Giving link - <u>https://pushpay.com/g/cefmidcities</u> Text Give to- 833-886-0264 - click on the link in the response from Pushpay

• The "Give" screen will appear

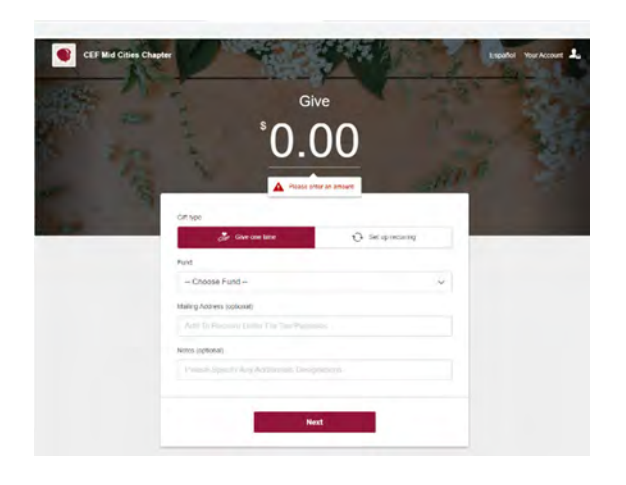

## Gift Type:

- Enter the amount of your donation.
- Select the type of donation (one time or recurring)

### Fund:

Select the drop down to choose a fund for your donation
 \*\*Note\*\* if you would like to donate to more than one fund enter the donation
 amount for the first fund and complete the process. Once complete, you can click
 "Give Again" to repeat the process for another fund.

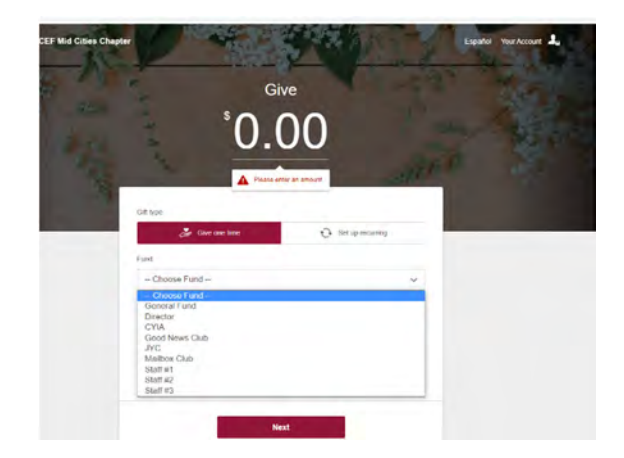

#### Mailing Address:

• Please complete for Tax Statement (First Time Donors Only)

#### Notes:

- Any Additional information for Mid Cities Chapter
- Click Next.

#### Verify Mobile Number

- Enter your mobile number
- Click Next

| ω.            | How does mobile sign in work | ?          |
|---------------|------------------------------|------------|
| Mobile number |                              | Need help? |
| 🗌 US 🗸        | (2011 555-0123               |            |
| Mobile number | (201) 555-0123               | Need help? |

### Security Code:

- A security code will be sent to your mobile number
- Enter the code
- Click Confirm

|   | VERIFY YOUR M                          | OBILE NUMBER                     |  |
|---|----------------------------------------|----------------------------------|--|
| 8 | Enler the security code sent to your n | umber (562) 201-5984 Resend code |  |
|   | < Change                               | your number                      |  |
|   |                                        |                                  |  |
|   | Security code                          | Need help?                       |  |
|   | 1                                      |                                  |  |
|   |                                        |                                  |  |

### For Returning Donors:

• After confirming security code the next screen is "Confirm Gift"

#### First Time Donors:

- Enter Personal Details
- Click Next

| First name    | Last name |  |
|---------------|-----------|--|
|               |           |  |
| Email addrass |           |  |
|               |           |  |
|               |           |  |

### First Time Donors:

- Enter Payment information (Card or Bank Account)
- Click Next

| P           | Card      | E Bank account |
|-------------|-----------|----------------|
| Card number | 0000 0000 | Supported      |
| Expiration  | CVV (1)   | Zip Code       |
| MM CYY      |           |                |

## Confirm your Gift:

- Click Give (if information is correct. If not, click Change details.)
- At this point in the transaction, you may add 2.2% processing fee to donation if you like.

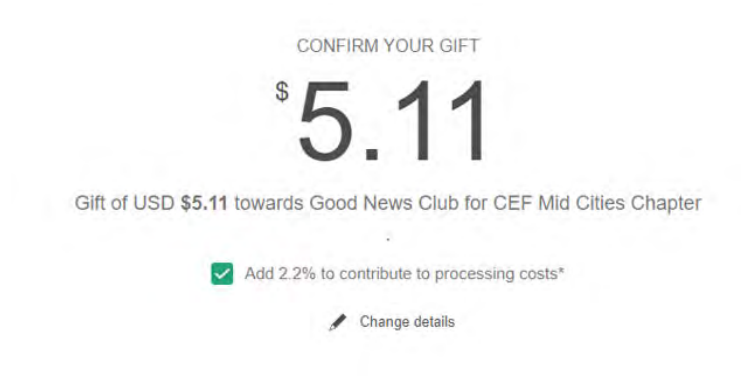

Completion of Gift: After confirming your gift, the Thank You screen will appear.

If you would like to donate to another fund during this transaction, select "Give Again" to return to "Give" screen. A receipt will be sent by email.

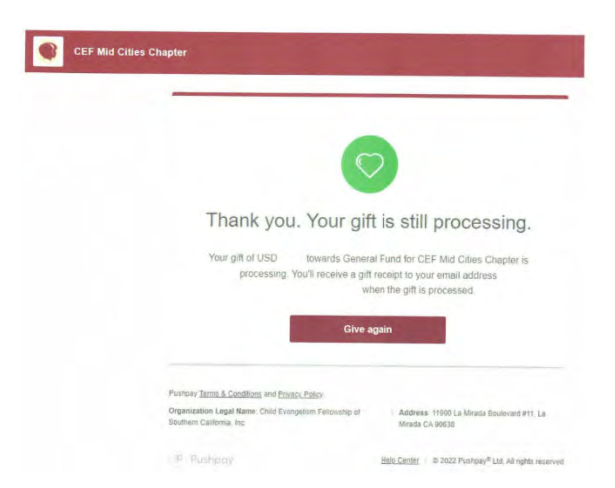